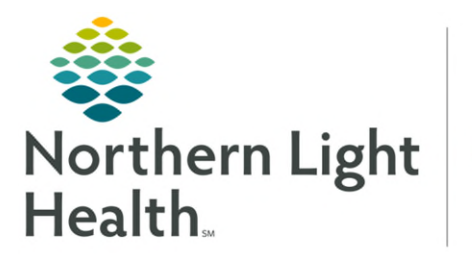

# From the Office of Health Informatics **Oracle Health (Cerner) Millennium** Virtual Patient Intake (Tonic) **Clinical Workflow**

April 25, 2025

Virtual Patient Intake (Tonic) is a real-time mobile patient intake and contactless check-in platform that provides a seamless and interactive way for patients to complete or update certain health intake guestionnaires. Virtual patient intake (Tonic) enables patient data to automatically integrate into appropriate Oracle Health (Cerner) PowerForms. Virtual patient intake (Tonic) will ease staff workloads, provide up-to-date information, and improve patient experience.

# Patient Intake App

The **Patient Intake App** is used to review answers submitted by the patient and start the reconciliation process.

- Note: The patient receives the questionnaire via a link through appointment text reminders or they can complete these within their Patient Portal.
- $\triangleright$ Select the **Patient Intake App** component within the Workflow MPage.
  - The list of clinical sections is presented under Patient Reported Records.
  - The number near each section name shows the number of unverified items per section.
  - Note that there are different statuses of unverified patient responses.

Optum

- New marked with a purple diamond, newly added by the patient upon the last survey completion.
- **Updated** – patient updated a previous answer upon the last survey completion.
- **Removed** patient removed a previous answer upon the survey completion.
- One of the following messages will appear if a patient has reviewed NOTE: and there have been no updates made to medications and allergies.

Data not found does not mean that PowerForm questionnaires were not completed by the patient.

- Review answers in the Unverified Data from the Patient column on the left for each section and confirm by selecting Accept or Accept All for each section.
  - Accept enables verifying each item separately.
  - Accept All enables varying all items in the section at once.
- Allergies  $\geq$ 
  - All updates made by the patient cross to the Allergies component once reconciliation is complete.

|     | Your Checklist (2)                                                                                             |             |
|-----|----------------------------------------------------------------------------------------------------|-------------|
| You | have assigned forms to complete in preparation for an upcoming appointment or as a follow-up for your provider |             |
| P   | e-Visit Registration (2)                                                                                       | ^           |
| Ħ   | 06/19,7.45 AM in f day<br>PCP OFFICE VISIT DB                                                                  | Get Started |
| Ħ   | 06/19, 845 AM in 1 day<br>PCP OFFICE VISIT DB                                                                  | Oet Started |

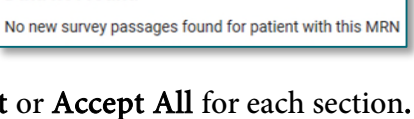

Patient reviewed, no updates

No staff action required

Data not found

| Accept all $\rightarrow$ |
|--------------------------|
| Accept ->                |

#### Medications

- New medications added by the patient cross to the Home Medications component once reconciliation is complete.
- **Updated or Removed** medications by the patient need to be updated manually in the medication history.

| Datient Deported Decords: Datient reported records are available for review                     | × 1          |                                    |                                                                                                    |                                     |
|-------------------------------------------------------------------------------------------------|--------------|------------------------------------|----------------------------------------------------------------------------------------------------|-------------------------------------|
|                                                                                                 |              | 1                                  |                                                                                                    |                                     |
| V Medications                                                                                   |              |                                    |                                                                                                    |                                     |
| Unverified Data from Patient (2)                                                                | Accept all → | 'e                                 | Verified Local Record Data (2)                                                                                                    | Last update: Aug 22, 2023, 11:00 pm |
| Furosemide 20 MG Oral Tablet [Lasix]<br>10 Milligram<br>Oral (by mouth or po)<br>Daily<br>(New) | Accept       |                                    | Furosemide 20 M6 Oral Tablet [Lasix]<br>10 Milligram<br>Oral (by mouth or po)<br>Daily<br>(New)                                                            | C Undo                              |
| famotidine<br>5 Milligram<br>Graf (by mouth or po)<br>Once (1) Daily<br>(Updated)               | Accept ->    | <b>rţi</b><br>-iligi<br>-y<br>-e(: | famotidine<br>5 Milligram<br>Ora (ty mouth or po)<br>Orace (1) Daily<br>Updated<br>O Please update these changes manually in the Home Medication component | C Undo                              |

<u>NOTE</u>: If patient record was accepted inadvertently, there will be an Undo button under the verified record allowing changes to be reversed prior to hitting the reconcile button.

- > Once verification is completed for all sections, select the **Reconcile** button at the bottom of the screen.
- Summary screen with a list of all reconciled data will be available for 30 days from reconciliation or until the next time the patient answers the questions if completed earlier than 30 days.

| Reconciled on AUGUST 23, 2023, 01:40 pm |                                                                     |           |                |          |
|-----------------------------------------|---------------------------------------------------------------------|-----------|----------------|----------|
| Medications                             | Details                                                             | Status    | Actions Needed | Accepted |
| Furosemide 20 MG Oral Tablet [Lasix]    | 10 Milligram<br>Oral (by mouth or po)<br>Daily                      | New       |                | 0        |
| famotidine                              | 5 Milligram<br>Oral (by mouth or po)<br><mark>Once (1) Daily</mark> | (Updated) | Manual update  | 0        |
| Allergies                               | Details                                                             | Status    |                | Accepted |
| Shrimp                                  | Food<br>Moderate<br>Hives (Urticaria)                               | New       |                | 0        |

- Refresh Workflow MPage.
- Review the components on the Workflow MPage to see patients submitted answers, check for outside records, and manually update changes.
  - Allergies

- Medications
  - If outside records exist, a ◆ purple diamond will appear next to the label Outside Records.
    - Complete Seamless Workflow to pull in outside records, then make any necessary manual updates still needed from the patient submitted answers. For more information on Seamless Workflow for reconciling outside records, click <u>here</u>.
  - No outside records exist.
    - Click **Mark as Reviewed** on Allergies after reviewing for accuracy.
    - Click **Complete History** on Medications to manually update as necessary and add modify/compliance with a comment as per current workflow.

# **PowerForms**

Several PowerForms will be presented to the patient either pre-appointment or at time of service, based on age and/or appointment type criteria. If the patient completes these prior to the intake process, the patient answers will cross to their associated PowerForms in Cerner, easing the workload of the staff. The section **must** be clicked for review for data to flow.

# <u>NOTE</u>: If forms are empty, staff need to ask questions and complete during the intake process, if the section would normally be asked as part of that visit.

- General Anxiety Severity
- Social Determinants (PRAPARE)
  - Remember to click **Yes or No** for **Would the patient like help with any POSITIVE barriers identified today? (If no barriers are identified, select No)** Yes adds the patient to a report for Care Management to reach out.
  - Remember to click **Yes** for **ALL REQUIRED SDOH questions were answered** box. This satisfies the recommendation for another year.
- Alcohol Screening
- > M-CHAT
- > 5210 Healthy Habits
  - Reminder to click only the age-appropriate section for review. When both are reviewed, it duplicates answers.

From the Office of Health Informatics Virtual Patient Intake (Tonic) Clinical Workflow April 25, 2025 Page 4 of 4

## Areas to Review Data

### Scales and Assessments

Scales and Assessments will display scores and results from some of the patient completed questionnaires if the section was reviewed during the intake process (GAD7 Score/AUDIT Score).

| \$ | Scales and Assessm | ients          | + - | ~ | All Visits | Last 1 years | Last 2 years | Last 5 years | 9 |
|----|--------------------|----------------|-----|---|------------|--------------|--------------|--------------|---|
|    |                    | Today<br>15:54 |     |   |            |              |              |              |   |
|    | AUDIT Score        | 0              |     |   |            |              |              |              |   |
| L  | GAD7 Score         | 6              |     |   |            |              |              |              |   |

### Textural Rendition (TR) Form Review

Sections selected for review within the intake form will flow to the TR documentation for review under documents on the Workflow MPage.

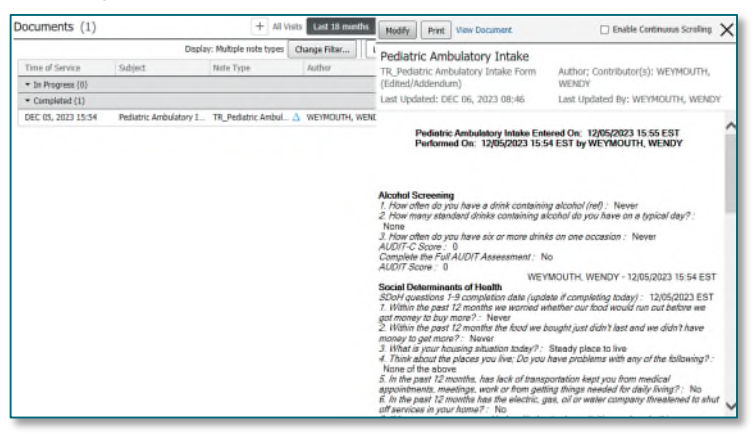

### Results Review

Sections selected for review within the intake form will flow to **Assessments** or **All Flowsheets** with tonic flowsheet option under results review.

| 1                      |                                                                                                    | Septe           | ember 06, 2023 8:55 EDT - Januar | y 06, 2024 8:55 EST (Clini                                                                                      |                                                                                                    |                                                                  |
|------------------------|----------------------------------------------------------------------------------------------------|-----------------|----------------------------------|----------------------------------------------------------------------------------------------------|----------------------------------------------------------------------------------------------------|------------------------------------------------------------------|
| GAD-7 Generalized A    | Show more results                                                                                                    |                 | C 🔹 🔶 💏 Recults Re               | vie.                                                                                                    |                                                                                                    |                                                                  |
| AUDIT-C, AUDIT Inter   | Clinical Data Novsheet                                                                                                    | 12/05/2023      |                                  |                                                                                                    |                                                                                                    | -                                                                |
| Social Determinants    | GAD-7 Generalized Arodety Descelar Data                                                                                                    |                 |                                  |                                                                                                    | (active contract                                                                                                    | Antonini Charles Contracting the Person of the                   |
| M-CHAT Austism Scre    | GAD2 Score                                                                                                    | 2               | Flowsheet Teres Plowsheet        | Procedure Selection Level                                                                                       | Torne Plowsheet                                                                                                    | - @ Table O Group O List                                         |
| 1210 Frogram           | GADT Pair                                                                                                    | Het at all      |                                  |                                                                                                    |                                                                                                    | September 19, 2024 0:00 EDT - September 19, 2024 23:59 EDT (Clie |
| ne ro r rogedill       | CART WEIGHT                                                                                                    | Section and the | Man da star                      | The second second second second second second second second second second second second second second second se |                                                                                                    |                                                                  |
| Food Insecurity Inform | CARL Manual India                                                                                                    | Sector and      | Igg 6A52-7 Generalized Annely    | [MORE AND CONTRACTOR OF CONTRACTOR                                                                              |                                                                                                    |                                                                  |
|                        | GEDT Redietures                                                                                                    | Several diari.  | K Audit-C                        | Tonk Howsheet                                                                                                   | 9-22 607                                                                                                    |                                                                  |
|                        | GAU/ Scott                                                                                                    |                 | AUDIT-C AUDIT Interview          | GAD-T Generalized Analety Disorder Data                                                                         | Amount days                                                                                                    |                                                                  |
|                        | GARY transfer ortaning                                                                                                    | Several days    | I M-CHAT Austism Screenin        | GAD? Unable to Control Worty                                                                                    | Several days                                                                                                    |                                                                  |
|                        | GAET Unable to Control Warry                                                                                                    | Several days    | Ex S210 Program                  | GAD2 Score                                                                                                    | 2                                                                                                    |                                                                  |
|                        | GAD7 woming top much                                                                                                    | Several days.   | 2 Social Determinants            | AUDIT-C. AUDIT Interview Yersion Alcohol                                                                        |                                                                                                    |                                                                  |
|                        | AUDIT-C, AUDIT Interview Version Alcohol                                                                                                    |                 |                                  | Complete Full AUDIT Assessment                                                                                  | No                                                                                                    |                                                                  |
|                        | AUDIT-C Score                                                                                                    | 0               |                                  | Freg Six Plus Drinks One Occasion<br>Number Absolute Drinks of Debatrance                                       | Less then m                                                                                                    |                                                                  |
|                        | Complete Full AUDIT Assessment                                                                                                    | 760             |                                  | Freq of Drinks Containing Alcohol                                                                               | Manthly or L.                                                                                                    |                                                                  |
|                        | Prag Six Plus Drinks One Occasion                                                                                                    | Mexer           |                                  | AUDIT Score                                                                                                    | Net environment                                                                                                    |                                                                  |
|                        | Number Alcohol Drinks If Drinking                                                                                                    | Harve           |                                  | M-CHAT Assilism Screening                                                                                       |                                                                                                    |                                                                  |
|                        | Prep of Drinks Containing Alcohol                                                                                                    | Never           |                                  | MCHAIT Child gets you to watch them                                                                             | Yes                                                                                                    |                                                                  |
|                        | AUDITStore                                                                                                    | 9               |                                  | MONAT Child like climbing                                                                                       | No                                                                                                    |                                                                  |
|                        | Social Determinants                                                                                                    |                 |                                  | MCHAP Child back you in the spe                                                                                 | Tes                                                                                                    |                                                                  |
|                        | Housing Situation Teslay                                                                                                    | Steady place I  |                                  | MCHAE Child looks at face for cue                                                                               | Tes                                                                                                    |                                                                  |
|                        | Nexts assistance with daily activities                                                                                                    | 1 do not need   |                                  | NACHAE Child smiles back at you                                                                                 | Yes                                                                                                    |                                                                  |
|                        | Fest lunely or notated                                                                                                    | Nevel           |                                  | MCHAT Child turns head to took<br>MCHAT Child understand directions                                             | Yes                                                                                                    |                                                                  |
|                        | Horstang Problems                                                                                                    | None of the 2   |                                  | MCHAT Child upset by everyday naises                                                                            | Yes                                                                                                    |                                                                  |
|                        | Lack of Transportation Issues                                                                                                    | 140             |                                  | MICHAE Dises your child walk                                                                                    | Tes                                                                                                    |                                                                  |
|                        | Utility Needs                                                                                                    | 140             |                                  | MCHAT Habis up items for you to see                                                                             | Yes                                                                                                    |                                                                  |
|                        | Child care interferer with work/uthool                                                                                                    | No              |                                  | NCHAT interested in other children                                                                              | 140                                                                                                    |                                                                  |
|                        | Stron completes cacatition                                                                                                    |                 |                                  | MCHAT Point with one Imper to thow interest                                                                     | Yes                                                                                                    |                                                                  |
|                        | Providence of the second second secon | 12/05/2023      |                                  | MCHAT Total                                                                                                    | 4                                                                                                    |                                                                  |
|                        |                                                                                                    |                 |                                  | SACHAE Wonder # child is deaf                                                                                   | Yes                                                                                                    |                                                                  |
|                        |                                                                                                    |                 |                                  | 5210 Program                                                                                                    |                                                                                                    |                                                                  |
|                        |                                                                                                    |                 |                                  | 5210 Daily Servings of Fruits & Veg                                                                             | 3                                                                                                    |                                                                  |
|                        |                                                                                                    |                 |                                  | 5210 Weakly Number of Ereakfarts                                                                                | 3                                                                                                    |                                                                  |
|                        |                                                                                                    |                 |                                  | 5210 Weekly Number of Family Convers<br>Resided Deterministics                                                  | 3                                                                                                    |                                                                  |
|                        |                                                                                                    |                 |                                  | Mousing Situation Today                                                                                         | Mare a place                                                                                                    |                                                                  |
|                        |                                                                                                    |                 |                                  | Housing Problems<br>Lack of Transportation Issues                                                               | Oven or stov<br>Ves, it has ke                                                                                                    |                                                                  |
|                        |                                                                                                    |                 |                                  | SDoH Completed Calculation                                                                                      | 3                                                                                                    |                                                                  |
|                        |                                                                                                    |                 |                                  | SDort Completed Date<br>Food Invecarity Information                                                             | 09/79/2024                                                                                                    |                                                                  |
|                        |                                                                                                    |                 |                                  | Food bag/box provided                                                                                           | Ves                                                                                                    |                                                                  |
|                        |                                                                                                    |                 |                                  | Past Year Wonled Our Food Would Run Out                                                                         | Sometimes                                                                                                    |                                                                  |
|                        |                                                                                                    |                 |                                  | MRS' PowerForms<br>Sectator Ambulators Intake Form                                                              | Perchattric Am                                                                                                    |                                                                  |
|                        |                                                                                                    |                 |                                  |                                                                                                    | and the second second se |                                                                  |

For questions regarding process and/or policies, please contact your unit's Clinical Educator or Health Informaticist. For any other questions please contact the Customer Support Center at: 207-973-7728 or 1-888-827-7728.